## Student Services Reference Guide

# AERIES PROCEDURES: SARB IRVINE UNIFIED SCHOOL DISTRICT

#### UPDATED: November 2017

| Aeries <                         | 2017-2018 V Irvine Control School V                                         |                       | Darian Gonzalez 🗸 🌘 |  |  |  |
|----------------------------------|-----------------------------------------------------------------------------|-----------------------|---------------------|--|--|--|
| Student Information System       | Assertive                                                                   | Discipline            | ☆ 🖨 디               |  |  |  |
| ● 📄 ☆<br>Pages Reports Favorites | G                                                                           |                       |                     |  |  |  |
|                                  | Page                                                                        | Comment               |                     |  |  |  |
| Filter Pages                     | Student Data STU - Check with student services before completing enrollment |                       |                     |  |  |  |
| Cappionicinal                    |                                                                             |                       |                     |  |  |  |
| Contacts                         |                                                                             |                       |                     |  |  |  |
| Attendance                       |                                                                             |                       |                     |  |  |  |
| Attendance Enrollment            |                                                                             | × ×                   |                     |  |  |  |
| Enrollment History               | STEP 2                                                                      |                       |                     |  |  |  |
| Attendance History               | Add New Di                                                                  | scipline Record       |                     |  |  |  |
| EP 1                             | Select a                                                                    | Record to View Detail |                     |  |  |  |
| Guidance ^                       | Date                                                                        | Violation             | Action              |  |  |  |
| Assertius Dissipling             | 11/15/2017                                                                  | TB- Truancy           | S1                  |  |  |  |
| Assertive Discipline             | 9/18/2017                                                                   | TB- Truancy           | S1                  |  |  |  |
| Counseling                       | 9/15/2017                                                                   | TB- Truancy           | S1                  |  |  |  |
|                                  | 9/14/2017                                                                   | TB- Truancy           | S2                  |  |  |  |
| Visitation                       |                                                                             |                       |                     |  |  |  |

#### STEP 1

Access Student's main page and select the "Guidance" tab, then select "Assertive Discipline".

#### STEP 2

Click on "Add New Discipline Record"

| Aeries                                                                 | 2017-2018      Irvine Control School      Darian Gonzalez                                                                                                    |
|------------------------------------------------------------------------|----------------------------------------------------------------------------------------------------|
| Find Students                                                          | 🔾 Assertive Discipline 🛛 🖓 🔒                                                                                                    |
| ● 📄 ☆<br>Pages Reports Favori                                          | O         Windy Breeze ∨         O         Addt'l Info         Flags ()         Programs 0         User Codes           tes         Comment         Comment         C |
| <ul> <li>Filter Pages</li> <li>Contacts</li> <li>Attendance</li> </ul> | Student Data STU - Check with student services before completing enrollment                                                                                                    |
| Attendance Enrollment<br>Enrollment History<br>Attendance History      | SSA Date: 02/17/2017 X<br>STEP 3<br>General Additional Info Expulsions Victims Witnesses                                                                                                    |
| Grades                                                                 | ✓ Date: 11/15/2017 	☐ Time: Exact: Apprx: ▼ School: Irvine Control School ▼                                                                                                    |
| Guidance                                                               | ^ Daisy Duck ▼ Substitute?                                                                                                    |
| Assertive Discipline                                                   | Violations Pro-Deferral Interventions                                                                                                    |
| Counseling                                                             |                                                                                                    |
| Visitation                                                             |                                                                                                    |
| Retentions                                                             |                                                                                                    |
| Victims                                                                |                                                                                                    |
| Discipline Incidents                                                   | CODE <b>TB</b> AND DESCRIPTION                                                                                                    |
| Discipline Dashboard                                                   |                                                                                                    |
| Interventions                                                          | Possible Motivation     Weapon Type     Demerits     Initials     Tag     Suppo                                                                                                    |
| Test Scores                                                            | ▼ 0.00 ▼ 0.00                                                                                                    |
| Medical                                                                | You do not have read permission to - 504 Plan (FOF).                                                                                                    |
| Scheduling                                                             | STEP 4                                                                                                    |
| Programs                                                               | SARB 1: 11/15/17 - Daisy Duck                                                                                                    |
| Other                                                                  | V                                                                                                    |
| Reports                                                                |                                                                                                    |
| Attendance Accounting                                                  | Save Cancel                                                                                                    |
| Grade Reporting                                                        | ✓ Administrative Decisions (Dispositions)                                                                                                    |
| Standards Based Grades                                                 | × STEP 5                                                                                                    |
| Scheduling Process                                                     | Add New Administrative Action                                                                                                    |

#### STEP 3

Fill out blue highlighted areas:

- Date
- School
- Referrer
- Violations

#### **STEP 4**

Fill in "Description of Incident"; do not save until STEP 5 is completed

#### STEP 5

Add New Administrative Action

|                                                                                                    | Assertive Discipline 🌾 🖨                                                                                                    |
|----------------------------------------------------------------------------------------------------|----------------------------------------------------------------------------------------------------|
| •                                                                                                    |                                                                                                    |
|                                                                                                    |                                                                                                    |
| Filter Pages                                                                                                    | Student Data STU - Check with student services before completing enrollment                                                                                                    |
|                                                                                                    |                                                                                                    |
|                                                                                                    |                                                                                                    |
|                                                                                                    | X                                                                                                    |
|                                                                                                    | SSA Date: 02/11/2017                                                                                                    |
| Attendance History                                                                                                    |                                                                                                    |
|                                                                                                    |                                                                                                    |
|                                                                                                    | Date: 11/15/2017 Time: Exact: Apprx: School: Irvine Control School                                                                                                    |
| Guidance                                                                                                    | Date: 11/15/2017 Time: Exact: Apprx: V school: Invine Control School                                                                                                    |
| Guidance<br>Administrative<br>Assertiv                                                                                  | Decisi STEP 6a                                                                                                    |
| Guidance<br>Assertiv<br>Counsel                                                                                         | Decisi STEP 6a X<br>Administrative Action                                                                                                    |
| Guidance<br>Assertiv<br>Counsel<br>Visitatio                                                                            | Date:     11/15/2017     Time:     Exact:     Apprx:     Invine Control School       Decisi     STEP 6a     X       Administrative Action       SARB Letter 1                                                                                                    |
| Guidance<br>Assertiv<br>Counsel<br>Visitatio<br>Retentic                                                                | Date:     11/15/2017     Time:     Exact:     Apprx:     x       Decisi     STEP 6a     ×       Administrative Action       SARB Letter 1       Start Date     End Date     Return Date                                                                                                    |
| Guidance<br>Assertiv<br>Counse<br>Visitatio<br>Retentic<br>Victims                                                      | Date:     11/15/2017     Image: Exact:     Apprx:     School:     Invine Control School       Decisi     STEP 6a     X       Administrative Action       Start Date     End Date     Return Date       Start Date     End Date     Return Date       STEP 6b                                                                                                    |
| Guidance<br>Assertiv<br>Counsel<br>Visitatio<br>Retentic<br>Victims<br>Disciplir                                        | Date:     11/15/2017     Time:     Exact:     Apprx:     *     School:     Invine Control School       Decisi     STEP 6a     ×     ×     ×     ×       Start Date     End Date     Return Date     Return Status       STEP 6b     Image: Control School     Image: Control School       on     Authority     Placement     Result                                                                                                    |
| Guidance<br>Assertiv<br>Counse<br>Visitatio<br>Retentic<br>Victims<br>Disciplin<br>Disciplin                            | Date:     11/15/2017     Image: Exact:     Apprx:     Image: Exact:     Apprx:     Image: Exact:     Image: Exact:     Im                                |
| Guidance<br>Assertiv<br>Counsel<br>Visitatio<br>Retentic<br>Victims<br>Disciplir<br>Intervent                           | Date:       11/15/2017       Image: Exact:       Apprx:       Image: Exact:       Apprx:       Image: Exact:       Image: Exact:       Apprx:       Image: Exact:       Image: Exact:       Apprx:       Image: Exact:       Image: Exact:       Apprx:       Image: Exact:       Image: Exact:       Apprx:       Image: Exact:       Apprx:       Image: Exact:       Image: Exact:       Apprx:       Image: Exact:       Image: Exact:           |
| Guidanet<br>Assertiv<br>Counsel<br>Visitatio<br>Retentic<br>Victims<br>Disciplir<br>Disciplir<br>Intervent<br>Test Scor | Date:     10/15/2017     Image: Exact:     Apprx:     Image: Exact:     Apprx:     Image: Exact:     Image: Exact:     Im                                |
| Guidance<br>Assertiv<br>Counsel<br>Visitatio<br>Retentic<br>Victims<br>Disciplir<br>Disciplir<br>Intervent<br>Test Scor | Date:       10/15/2017       Image: Exact:       Apprx:       Image: Exact:       Image: Exact:       Apprx:       Image: Exact:       Image: Exact:       Apprx:       Image: Exact:       Image: Exact:       Image: Exact:       Image: Exact:       Apprx:       Image: Exact:       Image: Exact:       Image: Exact:       Apprx:       Image: Exact:       Image: Exact:       Im |

#### **STEP 6**

- Select SARB Letter 1 or 2 under "Administrative Action"
- Select code: 10 School or District Personnel under "Authority"

**Aeries** 2 6 9 Assertive Discipline Q Pages Page Comment Student Data STU - Check with student services before completing enrollmen T Filter Pages.. Attendance Attendance Enrollment Enrollment History General Additional Info Expulsions Victims Witnesses Attendance History Date: 11/15/2017 🛅 Time: Exact: School: Irvine Control School v v Referrer: Daisy Duck 
 Substitute? Assertive Discipline Counseling .... v Interventions ▼ 0.00 Wot Ap  $\overline{\mathbf{v}}$ Ŧ Programs SARB 1; 11/15/17 - Daisy Duck STEP 7 Reports Save Cancel Attendance Accounting

\*\*\*Don't forget to save

#### **STEP 7**

Lastly, don't forget to save the data entry in its entirety.

| ind Students            | 💽 Assertive Discipline 🛱 🔒                                                     |  |  |  |  |
|-------------------------|--------------------------------------------------------------------------------|--|--|--|--|
| •                       | ⊙ Windy Breeze ∽ ⊙ Addt'l Info _Flags 1 Programs 0 User Codes <                |  |  |  |  |
| Pages Reports Pavorites | Page Comment                                                                   |  |  |  |  |
| Filter Pages            | Student Data STU - Check with student services before completing enrollment    |  |  |  |  |
| Contacts                |                                                                                |  |  |  |  |
| Attendance              |                                                                                |  |  |  |  |
| Attendance Enrollment   | ·                                                                              |  |  |  |  |
| Enrollment History      | SECTION 1                                                                      |  |  |  |  |
| Attendance History      | Select: 11/15/2017   TB   Truancy   S1                                         |  |  |  |  |
| Grades                  | General Additional Info Expulsions Victims Witnesses                           |  |  |  |  |
| Guidance                | A Date: 11/15/2017 Time: School of Incident: 990 - Irvine Control Schl         |  |  |  |  |
| Assertive Discipline    | Incident ID: 310306 C Referrer: Daisy Duck Location:                           |  |  |  |  |
| Counseling              | Violations Pre-Referral Interventions                                          |  |  |  |  |
| Visitation              | TB - Truancy                                                                   |  |  |  |  |
| Retentions              | Instructional<br>Possible Motivation Weapon Type Demerits Initials Tag Support |  |  |  |  |
| Victims                 | None (Default) 0.00 -                                                          |  |  |  |  |
| Discipline Incidents    | Description of Incident                                                        |  |  |  |  |
| Discipline Dashboard    | SARB 1; 11/15/17 - Daisy Duck                                                  |  |  |  |  |
| Interventions           | Add New Discipline Record   Change   Delete   Copy   Print   Letter            |  |  |  |  |
| Test Scores             | Administrative Decisions (Dispositions)                                        |  |  |  |  |
| Medical                 | SARB Letter 1 Action Authority: School or District Personnel                   |  |  |  |  |
| Scheduling              | Vew Administrative Action                                                      |  |  |  |  |
| Programs                | ✓ Total Demerits                                                               |  |  |  |  |
| Other                   | This Year Cumulative                                                           |  |  |  |  |
| Reports                 | 0 0                                                                            |  |  |  |  |
| Attendance Accounting   | •                                                                              |  |  |  |  |
| instruction recounting  |                                                                                |  |  |  |  |

### Adjustments

Verify all information is correct after saving. If something needs to be adjusted you can click "Change" to modify any information in the first section. To modify any information in "Administrative Decisions", select the pencil icon in Section 2.

| Aeries                | < 2017-2018  | 2017-2018 V Irvine Control School V                                      |                     |         |            | Darian Gonzalez |     |  |
|-----------------------|--------------|--------------------------------------------------------------------------|---------------------|---------|------------|-----------------|-----|--|
| Find Students         | Q Assertive  | Assertive Discipline                                                     |                     |         |            |                 | €   |  |
|                       | G            | Windy Breeze ~                                                           | ⊖ Addt'l Info       | Flags 1 | Programs O | User C          | Coc |  |
| rages Reports ravor   | Page         | Comment                                                                  |                     |         |            |                 |     |  |
| T Filter Pages        | Student Dat  | Student Data STU - Check with student services before completing enrolli |                     |         | ment       |                 |     |  |
| Contacts              |              |                                                                          |                     |         |            |                 |     |  |
| Attendance            |              |                                                                          |                     |         |            |                 |     |  |
| Attendance Enrollment |              |                                                                          |                     |         |            |                 |     |  |
| Enrollment History    | SSA Date: 02 | /17/2017                                                                 |                     |         |            |                 |     |  |
| Attendance History    | Add New D    | iscipline Record                                                         |                     |         |            |                 |     |  |
| Grades                | ✓ Select a   | Record to View De                                                        | etails:             |         |            |                 |     |  |
| Guidance              | ∧ Date       | Violation                                                                |                     | Action  |            |                 |     |  |
| Assertive Discipline  | 11/16/2017   | 0C- 48900 (c) Controlled                                                 | l substance offense |         |            |                 |     |  |
| Counsoling            | 11/15/2017   | TB- Truancy                                                              |                     | S1      |            |                 |     |  |
| Counseling            | 2/17/2017    | 0B- 48900 (b)                                                            | firearm/knife       |         |            |                 |     |  |
| Visitation            | 1/27/2017    | +1- MINOR-INAPPROPRI                                                     | ATE LANGUAGE        |         |            |                 |     |  |
| Retentions            |              | Total Demerits                                                           |                     |         |            |                 |     |  |
| Victims               | This Ye      | ar Cumulative                                                            |                     |         |            |                 |     |  |
| Discipline Incidents  | 0            | 0                                                                        |                     |         |            |                 |     |  |
| Discipline Dashboard  |              |                                                                          |                     |         |            |                 |     |  |
| Interventions         | ~            |                                                                          |                     |         |            |                 |     |  |

#### Result

Click back on the "Assertive Discipline" tab on the far left and it should prompt this screen. Your new Discipline Record should be listed.